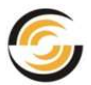

## TABLE OF CONTENTS

| 1. | Learning Mill-Turn Basics                                       | 5        |
|----|-----------------------------------------------------------------|----------|
|    | Steps to Generate Mill Toolpaths and NC Code in Part Mode       | 6        |
|    | Step 1: Model Part in SOLIDWORKS/CAMWorks Solids or Import part | 7        |
|    | Viewing the FeatureManager Design Trees                         | 7        |
|    | Step 2: Change to CAMWorks Feature Tree                         |          |
|    | CAMWorks Machining Trees                                        | 9        |
|    | CAMWorks Command Manager                                        | 10       |
|    | CAMWorks Options                                                | 10       |
|    | CAMWorks Context-based Help                                     | 10       |
|    | Step 3: Define the Machine                                      | 11       |
|    | Define the Machine                                              | 11       |
|    | Step 4: Define the Stock                                        | 14       |
|    | Step 5: Define Machinable Features                              | 15       |
|    | Using Automatic Feature Recognition (AFR)                       |          |
|    | Defining Features Interactively                                 |          |
|    | Step 6: Generate Operation Plan and Adjust Operation Parameters |          |
|    | Step 7: Generate Toolpaths                                      |          |
|    | Simulation Toolpath                                             |          |
|    | Step Inrough Looipath                                           |          |
|    | Step 8: Post Process Toolpains                                  |          |
|    | MIII-I UFN 2                                                    |          |
|    | Open the part and Defining the Machine and Stock                |          |
|    | Extracting Machinable Feature                                   |          |
|    | Inserting Multiple Wrapped Features                             |          |
|    | Adjusting Operation Parameters and Machining Using C-Axis       |          |
|    | Generate Operation Plan and Toolpath                            |          |
|    | Simulation Toolpath                                             |          |
|    | Mill-1011 5<br>Onen the Dert and Defining the Machine and Stack | ····· 33 |
|    | System the Part and Denning the Machine and Stock               | 33<br>22 |
|    | EXITACI MACINITADIE FEATURES                                    |          |
|    | Inserting a Wrapped Feature Using a 2D Sketch                   |          |
|    | Adjusting Operation Decemptors and Machining Lleing C Avia      |          |
|    | Adjusting Operation Parameters and Machining Using C-Axis       |          |
|    | Simulation Toolpath                                             |          |
| 2. | Learning More About Mill-Turn                                   | 41       |
|    | Mill-Turn 4                                                     | 42       |
|    | Open the Part and Defining the Machine and Stock                | 42       |
|    | Extract Machinable Features                                     | 43       |
|    | Inserting 2.5 Axis and Multi Surface Machinable Features        | 43       |
|    | Inserting Contain and Avoid Areas for 3 Axis Operations         | 44       |
|    | Adjusting Operation Parameters and Machining Using Y-Axis       | 45       |
|    | Simulate Toolpath                                               | 47       |

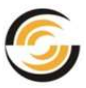

## Mill-Turn Tutorial

| Mill-Turn 5                                                                | 48 |
|----------------------------------------------------------------------------|----|
| Adjusting Entity Locations to Machine a Wrapped Engrave Feature            |    |
| Inserting a Wrapped Engrave Feature to Machine Text                        | 50 |
| Inserting a Wrapped Engrave Feature to Machine Text                        | 51 |
| Inserting a Plane to Control the Index or Rotational Angle for Mill Setups | 52 |
| Inserting a 2.5 Axis Wrapped Engrave Feature                               | 54 |
| Machining Using C-Axis                                                     |    |
| Simulate Toolpath                                                          | 55 |
|                                                                            |    |